CHICAGO BOOTH 🐨

**CRSP**<sup>°</sup> Center for Research in Security Prices

# CRSP UTILITIES & PROGRAM LIBRARIES RELEASE NOTES

**Tools for CRSPAccess** 

105 West Adams, Suite 1700 Chicago, IL 60603 Tel: 312.263.6400 Fax: 312.263.6430 Email: Support@crsp.ChicagoBooth.edu

Updated August 7, 2019

### **CRSP CONTACT INFORMATION**

For further information, please visit our website at <u>www.crsp.chicagobooth.edu</u> or email <u>support@crsp.chicagobooth.edu</u>.

# **Table of Contents**

| Chapter 1: CUPL 3.22 access           | 1  |
|---------------------------------------|----|
| Chapter 2: Installation               | 4  |
| Chapter 3: Using c with cupl          | 9  |
| Chapter 4: Using FORTRAN-95 with cupl | 16 |

# CHAPTER 1: CUPL 3.22

This release of CRSPAccess Version 3.22 is also known as the CRSP Utilities and Programming Libraries (CUPL). It is intended for subscribers on Linux and Solaris platforms, and Windows subscribers who have specifically requested the command-line CRSPAccess tools.

### 64-Bit Support

CRSP is pleased to announce that we are now providing support on 64-bit platforms:

- Linux Redhat 64-bit
- Solaris- Sun Ultra Sparc and on Intel x86
- Windows XP and Windows 7

Executables and files used in the 64-bit software have the same names as the 32-bit executables and files. When installed, folder names holding the for the 64-bit files are different:

| 32-BIT FOLDER | 64-BIT FOLDER |  |  |
|---------------|---------------|--|--|
| NAMES         | NAMES         |  |  |
| Accbin        | Accbin64      |  |  |
| Acclib        | Acclib64      |  |  |
| Include       | Include64     |  |  |
| Sample        | Sample64      |  |  |

Support for 32-bit platforms continues.

### **CRSPAccess Supported Systems**

CRSP has tested programs and libraries on these supported operating systems and compilers. More recent versions of these systems and compilers or others may be compatible, but are not fully supported.

| OPERATING<br>SYSTEM         | CPU                         | CPU FORTRAN COMPILER* C COMPILER                                |                                      | BINARY                  | CRSPACCESS<br>VERSION |
|-----------------------------|-----------------------------|-----------------------------------------------------------------|--------------------------------------|-------------------------|-----------------------|
| Windows XP                  | Intel x86<br>32-bit         | Intel Fortran 9.1 and higher with<br>Visual Studio 2005 or 2008 | MS Visual Studio C++<br>2005 or 2008 | IEEE Little<br>Endian   | 3.14 and higher       |
| Windows 7                   | Intel x86<br>32 – or 64-bit | Intel VisualFortran 2011/<br>ParallelStudio XE                  | MS Visual Studio C++<br>2008         | IEEE - Little<br>Endian | 3.22                  |
| Sun Solaris 10              | Sun Sparc                   | Sun Fortran-95 8.2                                              | Sun C 5.8, part of<br>SunStudio 11   | IEEE – Big<br>Endian    | 3.14 and higher       |
|                             | Intel X86                   | Sun Fortran-95 8.2                                              | Sun C 5.8, part of<br>SunStudio 11   | IEEE - Little<br>Endian | 3.22                  |
| Red Hat<br>Enterprise Linux | Linux x86<br>32-bit         | Lahey/Fujitsu Fortran-95 6.20<br>g95 0.91                       | gcc3.2.3                             | IEEE - Little<br>Endian | 3.14 and higher       |
| 5.0                         | Linux x86<br>64-bit         | g95 0.91                                                        | gcc 4.1.2                            | IEEE - Little<br>Endian | 3.22                  |

\*Refer to Chapter 4 for more specifics related to compilers and compatibility.

### **CRSPAccess Supported Versions**

Official Support for CRSPAccess versions 2.97, 3.10 – 3.12 is now discontinued.

CRSPAccess Versions 3.14 and 3.19 will continue to be supported through June 2012.

| CRSPACCESS<br>(CUPL) VERSION | FORTRAN-95 | C PROGRAMS | CRSP UTILITIES (TS_PRINT, STK_PRINT,<br>CCM_PRINT, IND_PRINT) | CRSP LEGACY UTILITY SUPPORT<br>CST_PRINT |
|------------------------------|------------|------------|---------------------------------------------------------------|------------------------------------------|
| 3.14                         | Supported  | Supported  | Supported                                                     | Supported                                |
| 3.19                         | Supported  | Supported  | Supported                                                     | Supported                                |
| 3.22                         | Supported  | Supported  | Supported                                                     | Not Supported                            |

### Attention SASECRSP Engine Users

Compatibility between SAS versions and CRSPAccess Verion 2.97 and higher follows:

- SAS Version 9.1.3 Service Pack 3, SAS Version 9.2, or the recently released SAS Version 9.3 is required for the SASECRSP engine to work at its best. Functionality includes access to Indexes data and to the old format Compustat (CPZ) for those who subscribe to those products
- SAS Version 9.3 includes a new SASEXCCM engine that includes support for the new format Compustat (CMZ) Databases. In this release, the SASEXCCM engine is still marked as experimental.

### Programmers

Programming libraries have been compiled for support on 64-bit computers for C and FORTRAN.

CRSP continues to provide support for set-based data access through programming libraries, but encourages subscribers to transition to the item-based access that was first introduced in 2008. *CRSP Programming Guides* available on our website provide instructions for both methods.

The CRSP software includes one CRSP library for each supported language: C, F95 and G95 (for Fortran on Linux) Each library includes both set-based and item-based access.

CRSPAccess DLL is included in both 32-bit and 64-bit CRSP-supported Windows platforms.

### **Command Line Tools**

Ts\_print sample program, ts\_samp8.rqt requests data from both the stock and CRSP/Compustat Merged Databases. Detailed in the June 2011 CCM release notes, beginning with the June data cut of the CCM database, keysets for Banks were changed from 2-digit numbers to 4-digit numbers. Ts\_samp8.rqt reflects this keyset change. If using this sample program with a database prior to June 2011, this sample program will need to be edited to replace keyset 2100 with keyset 44.

### **Known Issues**

### Large Volumes

There are four dates where the daily trading volume for Citigroup, PERMNO 70519, Ticker C, exceed our database's maximum value (2147483648). Instead of inserting a false value into the database, CRSP has listed the volumes for these dates as -99 (missing). The true trading volume values for those dates:

| DATE     | VOLUME     |
|----------|------------|
| 20090805 | 2674463281 |
| 20091217 | 3772638437 |
| 20091218 | 2813697156 |
| 20101207 | 3267829406 |

We expect a future release of CRSPAccess to be able to handle these large values properly at which time they will replace the missing values.

### **CRSP** Guides

All CRSP User Guides and Manuals are available on our website at: www.crsp.ChicagoBooth.edu/documentation

## **CHAPTER 2: INSTALLATION**

The following installations are now available:

### Windows DVD (Single DVD with 2 installation options):

- Setupwin32.exe
  - 32-bit installation will install on either 32- or 64-bit machines.
  - 32-bit CRSPAccess command-line utilities will work on either 32-or 64-bit machine
  - C and FORTRAN programming libraries will work only on 32-bit machine.
- Setupwin64.exe
  - 64-bit installation will install only on 64-bit machine.
  - Error message will return during the initialization phase of the installation when trying to install on 32-bit computer:

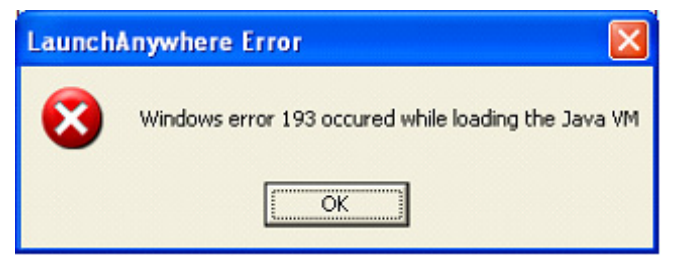

### Solaris DVDs:

- Setupsolaris.bin
  - Separate DVD for setup for Solaris Sparc
- Setupsolarisx86.bin

Separate DVD for setup on Solaris Intel x86

### Linux DVD (Single DVD with 2 installation options):

- Setuplinux.bin
  - 32-bit installation will work on either 32- or 64-bit machines.
  - 32-bit CRSPAccess command-line utilities will work on either 32- or 64-bit machines
  - C and FORTRAN programming libraries will work only on 32-bit machine.
- Setuplinux64.bin
  - 64-bit installation will work only on 64-bit machine
  - Error message will return during the initialization phase of the installation when trying to install on 32-bit computer:

Launching installer ...

./setuplinux64.bin: Line 2471: /space/temp/install.dir.4493/Linux/resource/ jre/bin/java: cannot execute binary file

./setuplinux64.bin: line 2471: /space/temp/install.dir.4493/Linux/resource/ jre/bin/java: Success

[root@localhost CUPL1\_VER322\_SRD]#

### Note Regarding Data Installs

Current CRSP database installs will install properly on either 64-bit or 32-bit platforms. When uninstalling CRSP data, if using the Uninstaller, on some systems, small log files will be left behind. These are harmless and do not eat significant space.

If you encounter this and are concerned, please contact <u>support@crsp.chicagobooth.edu</u> or call us at 312-263-6500, Option 2.

### **Preparing for Installation**

CRSP utilizes the InstallAnywhere<sup>©</sup> wizard-driven installation process that is used for both CRSP software and accompanying data. Files are compressed on DVD and are not directly accessible until installed.

A single DVD with CRSPAccess software and Programming Libraries (Volume label CUPL) is available to both Compustat/ Merged and Stock and Indices database subscribers.

### Please Note:

- Installation over a previous version of CRSPAccess software: CRSP strongly recommends executing one of the following two actions before installing CRSPAccess 3.22 directly into a location that contains a prior version of the software. This will insure a clean installation. Either:
  - 1. Uninstall the older version before installing CRSPAccess 3.22, using either the uninstall command from the CRSPAccess menu, or using Add/Remove programs through the Control Panel, or
  - 2. First rename the old folder containing the CRSPAccess software then install CRSPAccess 3.22 into a folder with the name you wish to use. For example, if you have CRSPAccess 2.97 on your computer in a folder named CRSP, first rename this folder to something such as CRSP297 or CRSP\_old. When installing CRSPAccess 3.22, it may now be installed into a new folder named CRSP.
- *Windows Command Prompt:* InstallAnywhere bypasses the need for users to set path variables. A shortcut labeled CRSP Command Prompt is available in CRSPAccess from the start menu. To run the command line utilities, this shortcut will set the environment variables and open a window. To use the command prompt from Accessories or by running cmd.exe, you will need to manually set your path in the command window with the following:

```
set path=%crsp_bin%;%path%
```

- *Uninstall for Windows:* To comply with recommended Windows procedures, shortcuts are no longer provided. The cleanest uninstalls are performed by going through the Control Panel > Add/Remove Programs.
- Client Environment for Windows: The client\_environment.exe is used to set the environment variables needed to run CRSPAccess for multiple or single users. This can set variables at either the user or system level. A client\_environment. exe is included in the 3.22 release of CRSPAccess. Stock or Stock & Index-only subscribers should leave the area for the CRSP\Compustat Merged Database blank. Client\_environment.exe is located in the accbin folder of CRSPAccess or can be accessed from the CRSPAccess menu under Start, if installed on the local machine.

### Installation steps

The following screen shots and instructions were written from the InstallAnywhere procedures for Windows systems. The installation is very similar for all supported operating systems, so these systems are all served by this one set of instructions. Differences between systems lie primarily in accessing the DVD and how the paths are defined. Where there are differences, they are clearly noted.

#### Windows:

To install the CRSP Access software, insert your DVD and from Start, select **Run**. Browse the DVD and select the appropriate platform, 32- or 64-bit. Click on setupwin\*.exe. Click **OK**. The Install Splash screen will pop up on your screen and disappear. A few moments may follow before the install process begins. Once the installation initiates, you will be guided by the InstallAnywhere Wizard.

#### Sun Solaris:

Upon insertion of the DVD, a terminal will open with the file, setupsolaris.bin or setupsolarisx86.bin. Double click on this setup file to begin the installation process.

#### Linux:

Upon insertion of the DVD, a terminal will open with the file, setuplinux\*.bin. Double click on the appropriate setup file to begin the installation process.

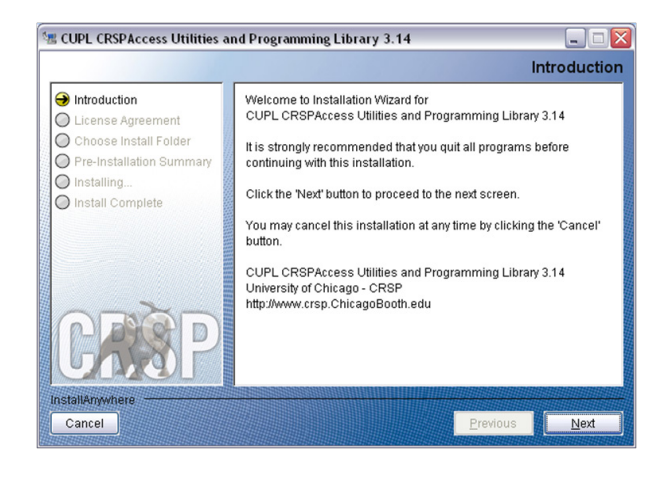

After you have clicked **Next** on the Welcome screen, scroll through and read the CRSP Software Media Agreement. Click to accept the terms of the license agreement, and assuming you do, click **Next**.

State CUPL CRSPAccess Utilities and Programming Library 3.14 License Agreement Introduction Installation and Use of CUPL CRSPAccess Utilities and Programming Library 3.14 Requires Acceptance of the Following \varTheta License Agreement License Agree O Choose Install Folder O Pre-Installation Summ **CRSP Software Media Agreement** O Installing. ("Agreement") O Install Complete The CRSP Media and the software contained therein (collectively "Software Media") are an information service of CRSP | The Center for Research in Security Prices at The University of Chicago Booth School of Business, whose principal place of business is 105 W. Adams St. Suite 1700. Thicago II.60603 ( ] accept the terms of the License Agreement I do NOT accept the terms of the License Agre Previous Next Cancel

The default directory for the software installation is c:\crsp. You may accept or modify it. We recommend creating a folder that reflects the version of the software. Click **Next**.

|                                                                                                    | Choose Install Fold                                                                                                    |
|----------------------------------------------------------------------------------------------------|----------------------------------------------------------------------------------------------------|
| <ul> <li>Introduction</li> <li>License Agreement</li> <li>Choose Install Folder</li> <li>Pre-Installation Summary</li> </ul> | Click Next to install "CUPL CRSPAccess Utilities and<br>Programming Library 3.14" to the following directory, or click<br>CHOOSE to install to a different directory. |
| <ul> <li>Installing</li> <li>Install Complete</li> </ul>                                                                     | Directory Name                                                                                                    |
|                                                                                                    | Restore Default Folder Choose                                                                                                    |
| CRSP                                                                                                    |                                                                                                    |
| nstallAnywhere<br>Cancel                                                                                                    | Previous                                                                                                    |

#### Windows:

Summary information is displayed: Location, software features, and the amount of space that will be used. Click Install.

#### Sun Solaris & Linux:

The root directory that will appear on the screen, based on the previous suggestion would read

/home/username/crsp. Click on Install to proceed.

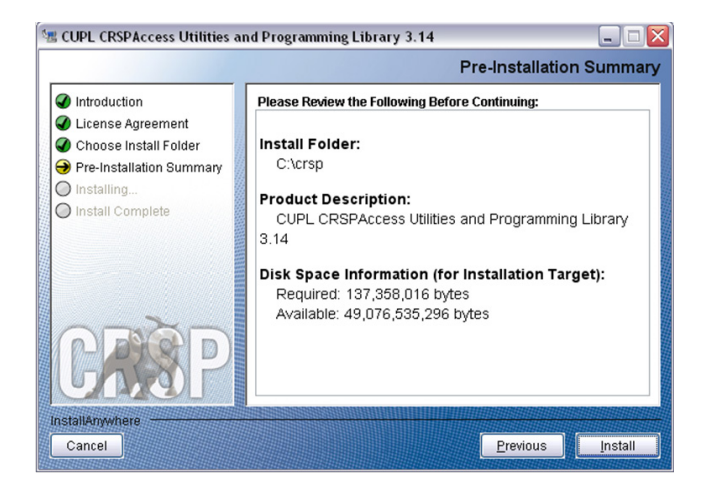

#### Windows:

The status of your installation will appear.

#### Sun Solaris & Linux:

The root folder that will appear will be /home/username/crsp/accbin.

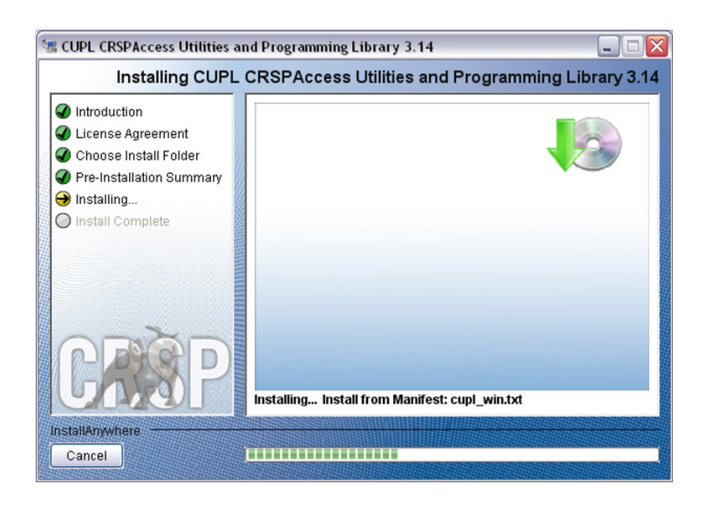

A message indicating the success of the installation appears when the process is complete. Click **Done**.

|                                                                                                    | Install Complet                                                                                                    |
|----------------------------------------------------------------------------------------------------|----------------------------------------------------------------------------------------------------|
| <ul> <li>Introduction</li> <li>License Agreement</li> <li>Choose Install Folder</li> <li>Pre-Installation Summary</li> <li>Installing.</li> </ul> | CUPL CRSPAccess Utilities and Programming Library 3.14<br>has been successfully installed to:<br>C:trsp<br>Press "Done" to guit the installer. |
| Install Complete                                                                                                    |                                                                                                    |
| GRSP                                                                                                    |                                                                                                    |

#### Sun Solaris & Linux:

After clicking **Done**, a file, crsp.kshrc can be run to set software alias names at the prompt, type:

>. ./crsp.kshrc <enter>

### **CRSPAccess Environment Variables**

| ENVIRONMENT VARIABLE | USAGE                                                                                         |
|----------------------|-----------------------------------------------------------------------------------------------|
| CRSP_ROOT            | Top level program directory. Most other CRSP environment variables are set based on CRSP_ROOT |
| CRSP_LOG             | Log directory used for user                                                                   |
| CRSP_MSTK            | CRSP Monthly Database directory                                                               |
| CRSP_DSTK            | CRSP Daily Database directory                                                                 |
| CRSP_CCM             | CRSP/Compustat Merged Database directory (if available) - Xpressfeed CCM version              |
| CRSP_INCLUDE         | Programming header files; include subfolder of root                                           |
| CRSP_SAMPLE          | Sample programs; sample subfolder of root                                                     |
| CRSP_LIB             | Object libraries; acclib subfolder of root (control files)                                    |
| CRSP_BIN             | Executables and scripts; accbin subfolder of root                                             |
| CRSP_ENV_ULOG        | Usage logs produced by users; =CRSP_LOG                                                       |
| CRSP_ENV_ELOG        | Error logs produced by users; =CRSP_LOG                                                       |
| CRSP_ENV_ROOT        | Variable must point to the most recent CRSPAccess database installed on your system           |
| CRSP_WORK            | Directory used to store user-generated files                                                  |

### Linux and Sun Solaris Environment Variables

### Important Change for Sun Solaris & Linux Installations:

Following previous installs, the crsp.kshrc file was run upon completion to set both environment variables and software alias values. This new version of InstallAnywhere sets the environment variables directly on the system when the software is installed. The crsp.kshrc file must still be run to set the aliases.

A user may wish to revert back to a previous cut of data or a previous version of the software. In order to do so, CRSP provides shell scripts for users to run that will create a custom-named kshrc file that the user may run to set environment variables at the session level. This process also provides a way for a system administrator to create a script that can be put into the system login process so that the environment variables are seen by all users.

To use a shell script for generating an initialization script file, follow these steps:

- 1. cd to the root directory where program files have been loaded cd accbin
- 2. If you are running csh shell, enter: source crsp\_setup.csh

If you are running ksh or bash shell, enter: ./ crsp\_setup.sh

3. The script will prompt for data, root, and log directories. Follow the instructions on the prompts in terms of trailing slashes in directory names.

The script will create new scripts, mycrsp.cshrc in csh or mycrsp.kshrc in ksh.mycrsp is the default that may be changed.

Note: When creating a custom kshrc file, be aware that it will overwrite a like-named file if one exists rather than create a new version. The kshrc file will overwrite all environment variables, so must be completely filled in.

env | grep CRSP can be used to check the CRSP environment variables set.

### **PC Network Installation of CRSPAccess**

CRSPAccess can be installed on a Windows network with Windows XP clients. Data, programs and libraries are loaded to a server machine that can be accessed by clients with access to the data. A separate client installation program is provided to configure the clients. Configuring a client involves installing program shortcuts to CRSP programs and setting environment variables on the client workstation. The executable, client\_environment.exe is located in the crsproot\accbin folder and may be set to run on the user or system level.

- client environment.exe run on the user level sets the environment variables on a computer for the current user.
- client\_environment.exe on the system level sets the environment variables on a computer for all users of that machine and requires administrator privileges to run.
- The environment variable CRSP\_WORK is defined. The directory defined by CRSP\_WORK must have write permission established for the intended users. This directory is used as storage for temporary files, log files and is a recommended location for user created folders and files.

### The following steps will configure a client:

- 1. Run software and data installs first on the server machine. The program and data disks must be accessible and mapped on the client workstation. The client installer must know the path of the CRSP root folder and monthly and/or daily data folders in terms of the client disk mappings.
- From the client workstation, execute the desired client install. client\_environment.exe is located in the crsproot\accbin folder and should be run from this location.
- 3. Select whether the environment variables are to be set at the user or system level. Identify file locations for the programs and databases.
- 4. File locations will default to what is currently set on the system. If new databases or software are replacing existing versions and if the same data locations are used, it is not necessary to reset the environment variables.
- CRSP Client Environment CRSP Root CRSP Root Directory This folder/directory contains the CRSP root subfolders that will allow the CRSP utilities to function properly. c:\CUPL310\ browse CRSP Monthly Stock CRSP Monthly Stock Database Directory browse c:\crspdata\miz200810\ CRSP Daily Stock CRSP Daily Stock Database Directory browse c:\crspdata\diz200810' CRSP Work CRSP Work Directory This folder/directory is used for storage of temporary files, log files and contains subfolders that may hold user created files c:\cupl310\work\ browse CRSP Compustat CCM - CCM Format CRSP Compustat Merged CM Database Directory c:\crspdata\cpz200810 browse Environment Level 🔿 System Level 💿 User Level Do Remove Exit
- Once locations are defined, click DO. DONE will appear in the lower left hand corner of the screen once the environment variables and shortcuts are set. The client\_environment tool will be included with the Start Menu shortcuts in case future changes are needed.
- 6. The Remove option is useful for moving settings from user to system or vice versa. The Remove option erases all CRSP environment variables and shortcuts, thus should be used with caution. CRSP recommends making note of the variables and locations before running this option.

### Windows Systems

CRSP software is tested and fully supported on Windows XP. All C libraries and sample programs were compiled and tested using the Microsoft Visual Studio 2005.

CRSP access relies on environment variables set during installation. The environment variables can also be set through the client\_environment tool or Control Panel/System/Advanced/Environment menu on Windows XP. Environment variables can be used in command prompt windows with the name enclosed in percent (%) characters. The set command can be used in a command prompt window to show available environment variables. (e.g. >set crsp). See Installation Procedures (Page 9) for information on installing the CRSPAccess data and programs.

Important CRSP files and directories have the following names.

| %crsp_bin%              | folder containing executable sample programs and batch files. This folder should be in the PATH so programs can be run from any folder. |
|-------------------------|----------------------------------------------------------------------------------------------------|
| %crsp_lib%              | folder containing CRSP object library and internal files                                                                                |
| %crsp_lib%\crsp_dll.lib | CRSP dynamic link library                                                                                                    |
| %crsp_lib%\crsp_lib.lib | CRSP object library                                                                                                    |
| %crsp_include%          | location of CRSP C Header Files referred to by INCLUDE statements                                                                       |
| %crsp_sample%           | folder containing CRSP sample programs                                                                                                  |
| %crsp_mstk%             | folder containing monthly CRSP stock and index databases                                                                                |
| %crsp_dstk%             | folder containing daily CRSP stock and index databases                                                                                  |
| %crsp_ccm%              | folder containing CCM database                                                                                                    |
| %crsp_work%             | folder identified for user containing log, temporary and other user-generated files                                                     |
|                         |                                                                                                    |

### Using the crsp\_dll.lib

CRSP\_dll.lib is included in both 32-bit and 64-bit CRSP-supported Windows platforms.

If you are using the CRSP dynamic link library, crsp\_dll.lib, make note of the following:

- 1. Your program must be modified if it uses the global CRSP err-msg string to report CRSP error messages, or if it uses the crsp\_file\_fopen function. The stk\_sampl.c sample program shows proper use of the crsp\_errprintf function to print CRSP error messages and can be used directly with the CRSP DLL.
- 2. To compile a program with the CRSP DLL, the library file crsp\_dll.lib must be used instead of crsp\_lib.lib. This can be done by simply switching the file names when adding the library file to your project, in the library definition in an NMAKE file, or on the command line.
- 3. The %crsp\_bin% folder must be in the PATH at run-time. CRSP installs do not set the PATH automatically unless running in a CRSP Command Prompt window. The user must set PATH directly under Control Panel/System/Advanced/ Environment Variables, or with a SET command in the shortcut or Window prior to running the program.

### C Compiler Instructions

Following is an example of compiling a sample C program using Microsoft Visual Studio 2005, which CRSP supports for compiling C programs in a Windows environment.

### Step 1:

To begin, Start  $\rightarrow$  Programs  $\rightarrow$  Microsoft Visual Studio 2005. Click on the Create: Project button on the left of your screen, or from the Menu bar select File  $\rightarrow$  New  $\rightarrow$  Project.

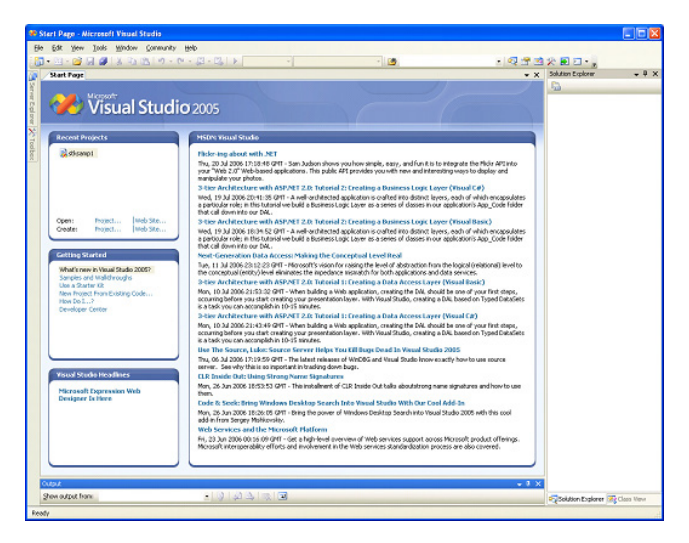

### Step 2:

To create a new project, highlight the **Visual C++** folder in the Project Types box on the left and the **Win32 Console Application** in the right Templates box on the right. Enter the name of the project you are creating in the Name box below as "stkitm\_samp1". Move the cursor to Location and overwrite as C:\CUPL322\work , or the directory in which you wish to work. Click **OK**.

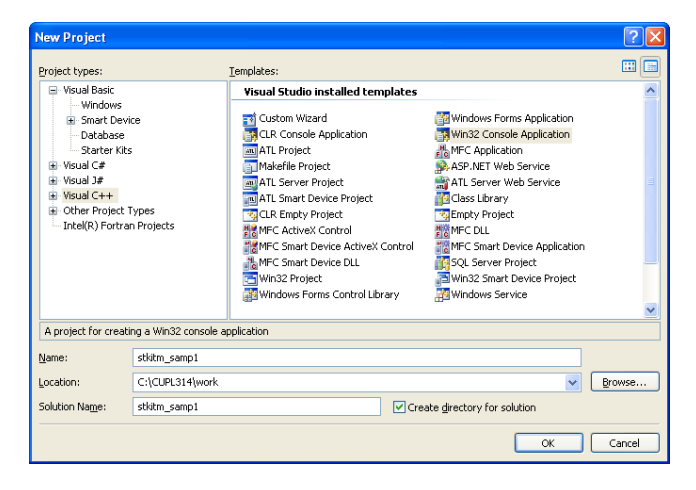

#### Step 3:

The Win32 Application Wizard will open. Click on **Application Settings**. Within this screen, confirm that Console application is turned on. Check **Empty project** and Click **Finish**.

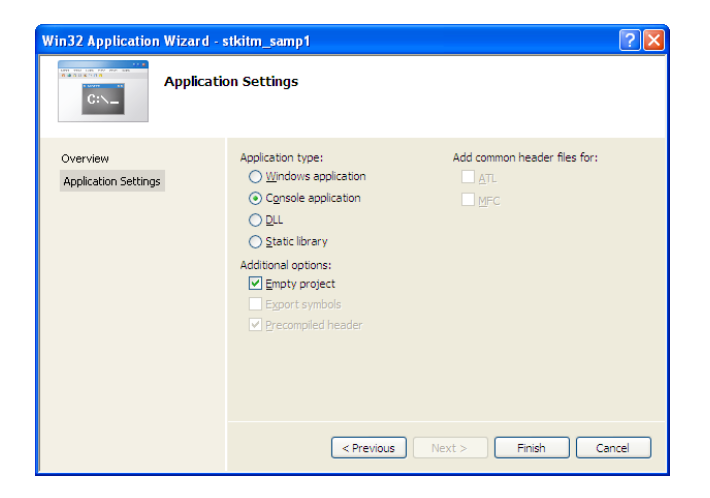

#### Step4:

You are ready to add items to the **stkitm\_samp1** project that you are creating. On the right side of the screen, in the Solution Explorer box, below stkitm\_samp1, right click on **Source Files** and follow **Add**→**Existing Item**. Browse for the sample program, stkitm\_samp1.c from your c:\CUPL322\sample\ directory. Double click to add it. Click on the "plus" sign next to **Source Files** for stkitm\_samp1.c to appear. Double click on stkitm\_samp1.c to display the program.

| Rahles_samp1 - Microsoft Visual Studie |                                                                                                    |                                | 10        |
|----------------------------------------|----------------------------------------------------------------------------------------------------|--------------------------------|-----------|
| He Edit View Project Build Dellug To   | ali Weden Consulty Help                                                                                                    |                                | _         |
| 0-0-00 A # A & A &                     |                                                                                                    |                                |           |
| Mart Page                              | • *                                                                                                    | Solation Explorer - Solation 1 | 9 X       |
|                                        |                                                                                                    | 0.3                            | _         |
| 🥐 Visual Studio                        | 2205                                                                                                    | Status Vite, umpt () p<br>     | (Jacobia) |
| Record Projects                        | Waad Wade (Proleger Nova                                                                                                    | AM                             | -         |
| Catto unpt                             | The current news channel might not be subd as your betweet connection might be moreability. To change the news channel, on the Tools news (chi Spitzers, then request betweet and chi Starton. | Entry ben. X Cd                |           |
| antes Jurgt                            |                                                                                                    | New Filter 24 Capy             |           |
| durat                                  |                                                                                                    | Own 20 Parts                   |           |
| 122013                                 |                                                                                                    | Respons. X Rence               | 1         |
|                                        | T                                                                                                    | Retard                         | - 1       |
| Open August Deub Str                   |                                                                                                    | C August                       |           |
| Come when the bar                      |                                                                                                    |                                |           |
| Common Martinel                        |                                                                                                    |                                |           |
| the second second second               |                                                                                                    |                                |           |
| Sargins and Valid Houde 2010           |                                                                                                    |                                |           |
| New Protect Provide Listing Code       |                                                                                                    |                                |           |
| Norde L.J.                             |                                                                                                    |                                |           |
| and a star                             |                                                                                                    |                                |           |
|                                        |                                                                                                    |                                |           |
| 1                                      |                                                                                                    |                                |           |
|                                        |                                                                                                    |                                |           |
| Vacal Made Incadings                   |                                                                                                    |                                |           |
| There are by units Name Visite         |                                                                                                    |                                |           |
|                                        |                                                                                                    |                                |           |
|                                        |                                                                                                    |                                |           |
|                                        |                                                                                                    |                                |           |
|                                        |                                                                                                    |                                |           |
|                                        |                                                                                                    |                                |           |
|                                        |                                                                                                    |                                |           |
|                                        |                                                                                                    |                                |           |
| apa .                                  | ***                                                                                                    |                                |           |
| how adput from                         |                                                                                                    |                                |           |
|                                        |                                                                                                    |                                |           |
|                                        |                                                                                                    |                                |           |
|                                        |                                                                                                    |                                |           |
|                                        |                                                                                                    |                                |           |
| Invite Theat                           |                                                                                                    |                                |           |
| and a                                  |                                                                                                    |                                |           |
|                                        |                                                                                                    |                                |           |

#### Step 5:

Right click on the stkitm\_samp1 project and select Properties at the bottom of the drop-down. The Property Pages screen will pop-up. Click on the drop-down Configuration options and select **All Configurations**.

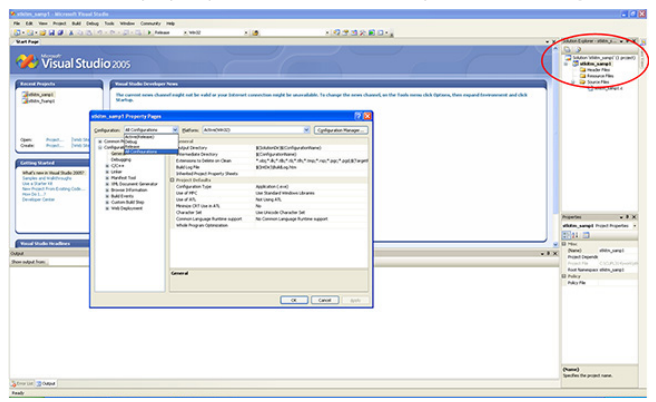

#### Step 6:

On the **Configurations** panel, select **Debugging** and enter **Command Arguments**:

```
%crsp_dstk% 10 samp1.out
```

Command arguments are remarked within the sample programs. In this example, <code>%crsp\_dstk%</code> is the environment variable pointing to the daily stock database, 10 is the daily stock setid, and samp1.out is the name given to the output file. Enter the location of your working directory - the location of your C project.

| stkitm_samp1 Property Pages                                                                                                    |                                                                                                    | 2 🗙                                                                                     |
|----------------------------------------------------------------------------------------------------|----------------------------------------------------------------------------------------------------|-----------------------------------------------------------------------------------------|
| Configuration: All Configurations                                                                                                    | Blatform: Active(Win32)      Debugger to launch:      Local Windows Debugger                                                      | Cgnfiguration Manager                                                                   |
| Consugared     C++     C++     C++     Marinest Tool     Marinest Tool     Marinest Tool     Marinest Tool     Build Events     Guston Build Step     Web Deployment | Command<br>Command Arguments<br>Working Directory<br>Attach<br>Debugger Type<br>Environment<br>Merge Environment<br>SQL Debugging | \$(TargetPath)<br>%(CFB) CDT% ID samp1.out<br>c:(oupB14)work<br>No<br>Auto<br>Yes<br>No |
|                                                                                                    | Command<br>The debug command to execute.                                                                                          |                                                                                         |
|                                                                                                    |                                                                                                    |                                                                                         |

#### Step 7:

Click on the C/C++ folder→General, highlight Additional Include Directories and enter the location of your include files. This will be in your c:\CUPL322\include directory.

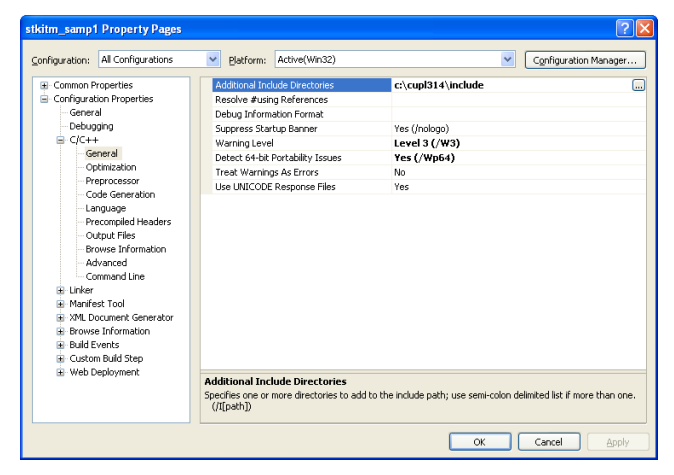

### Step 8:

Still within the **C/C++** folder, click on **Preprocessor**. Highlight **Preprocessor Definitions** and add **WINNT** as shown. Optional: Also adding ; CRT SECURE NO DEPRECATE can reduce warning messages related to use of standard string functions.

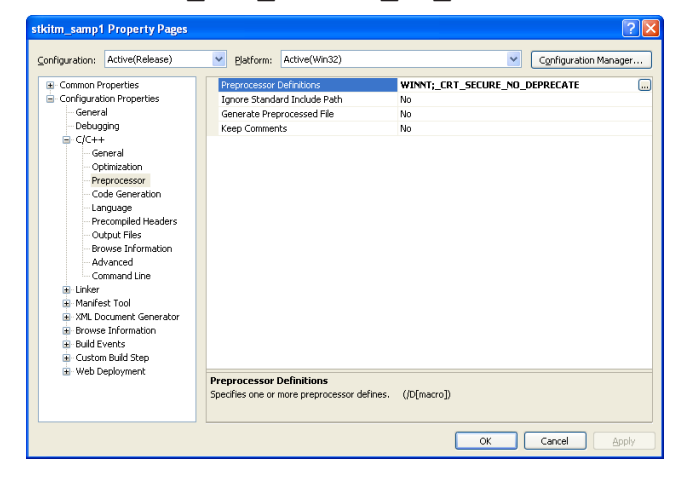

### Step 9:

Go next to Linker and select General. To Additional Library Directories, add c:\CUPL322\acclib.

| stkitm_samp1 Pr   | operty Pages                                                                                                    |                                                                                                    |                                                                                                    |                                                                                                | 2 🗵                                 |
|-------------------|----------------------------------------------------------------------------------------------------|----------------------------------------------------------------------------------------------------|----------------------------------------------------------------------------------------------------|------------------------------------------------------------------------------------------------|-------------------------------------|
| ⊆onfiguration: Al | Configurations                                                                                                    | Platform:                                                                                                    | Active(Win32)                                                                                                    |                                                                                                | Configuration Manager               |
| Configuration     | Properties 2<br>al al acation<br>cessor<br>generation<br>age finite and the address<br>prior the address<br>profile the address<br>profile the addr | Output File<br>Show Progres<br>Version<br>Enable Incere<br>Suppress State<br>Register Oxy<br>Houtput File<br>Override the de | ss<br>tup Banner<br>tup Banner<br>tup Banner<br>tubrary<br>put<br>aray Directories<br>ependencis<br>ependencis<br>E Response Files<br>fault output file name. | \$(OutDr)t)(K)<br>No 5et<br>Yes (NOLOC<br>No<br>CroupIs14<br>Yes<br>No<br>Yes<br>((OUT:[file]) | Projectilame).exe<br>30)<br>\acclib |
|                   |                                                                                                    |                                                                                                    |                                                                                                    |                                                                                                | OK Cancel Apply                     |

#### Step 10:

Still under Linker, click on the Input folder. To Additional Dependencies, add crsp\_lib.lib. Depending on whether you intend to run your program in Debug or Release mode, you may add to Ignore Specific Library either or both: libcmt; libcmtd.

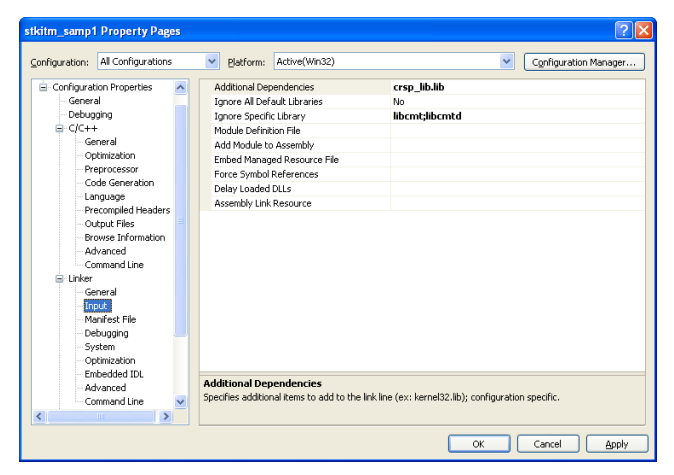

### Step 11:

Finally, Select **Command Line** and click Apply. Your screen may appear blank. If you click OK and then reenter the Properties Pages from the stkitn\_samp1 project, you will see that the command is set.

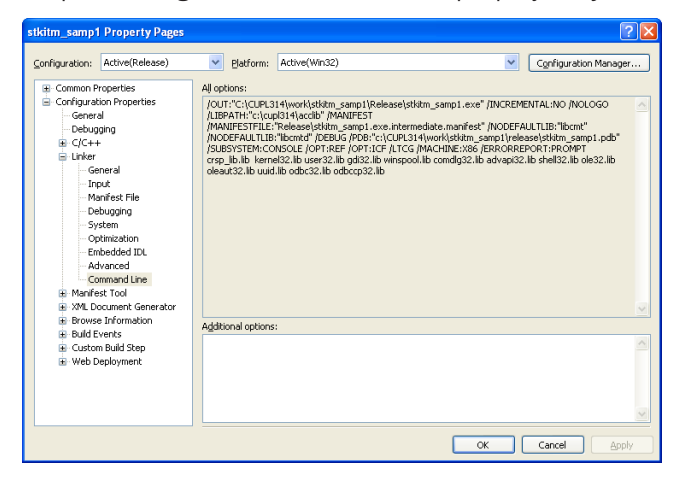

### Step 12:

You will return to the design screen where the stkitm\_samp1 program is displayed. You are now ready to build your project. You may build and run the program in either **Debug** or **Release** mode. In the center, top of your screen, select the mode by using the pull-down menu. Either will work, though for this example, select **Debug**. From the Menu bar, click on **Build→Build stkitm\_samp1**. In the Output dialog box at the bottom of your screen, you will see the following message: Build: 1 succeeded, 0 failed, 0 skipped – meaning that the build was successful!

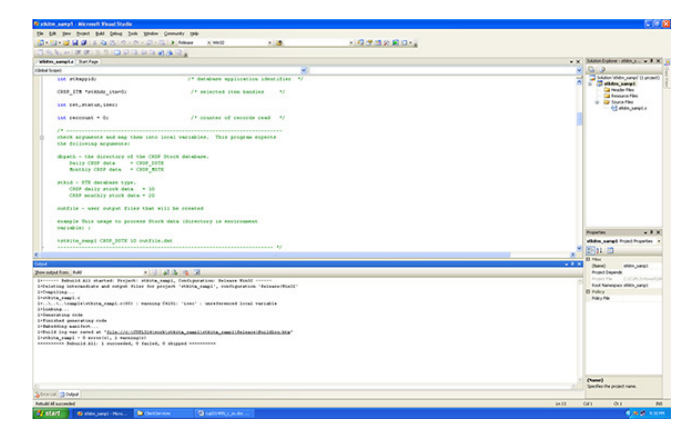

### Step 13:

To run the program that you have just built, from the Menu bar, click on: **Debug→Start Without Debugging**. The program will commence and work sequentially through the CRSP PERMNOs.

| 🖾 C:\WINDOWS\system32\cmd.exe                                                                                                    | × |
|----------------------------------------------------------------------------------------------------|---|
| CA CLW/FOUWS/system J/Cmd.exe     L       CA CLW/FOUWS/system J/Cmd.exe     L       processed 8000 records; current permos;49218       processed 10000 records; current permos;64966       processed 10000 records; current permos;64966       processed 110000 records; current permos;75742       processed 14000 records; current permos;75942       processed 14000 records; current permos;75942       processed 16000 records; current permos;7691       processed 16000 records; current permos;7892       processed 16000 records; current permos;7892       processed 16000 records; current permos;7892       processed 16000 records; current permos;8128       processed 19000 records; current permos;8129       processed 19000 records; current permos;8128       processed 19000 records; current permos;8128       processed 19000 records; current permos;8128       processed 19000 records; current permos;8126       processed 19000 records; current permos;8126       processed 19000 records; current permos;8156 | × |
| processed 24000 records; current permo:89317<br>processed 25000 records; current permo:940483<br>processed 26000 records; current permo:91451<br>processed 27000 records; current permo:92481<br>created file: samp1.out (27617 permos)<br>program completed<br>Press any key to continue                                                                                                    | • |

### Step 14:

The output that you created by running the stksamp1 program is stored in the folder where you initially created the project: c:\CUPL322\work\stkitm samp1. The output file is a text file called samp1.out.

### Using the Command Prompt Window

The programs can also be compiled, linked, and run from a command prompt window. In order to do so, the environment variables for Microsoft Visual Studio 2005 must be set.

To set the environment to the Visual Studio 2005 click on Start→All Programs→Microsoft Visual Studio 2005→Visual Studio 2005 Command Prompt. When you do this you will open a prompt like below and then go to your directory using the appropriate DOS command:

| : Ble Edk New York       | New Office Document                     |                                              |                                                          | 184                         |
|--------------------------|-----------------------------------------|----------------------------------------------|----------------------------------------------------------|-----------------------------|
|                          | Gen Office Document                     | - 1 10 10 10 10 10 10 10 10 10 10 10 10 1    | * 10 Gil Brad . 44 Times New Ramon + 12 + 18 Z           | u 📕 🖷 🖷 🖂 🗄                 |
| Prod Showing Markup      | Set Program Access and Defaults         |                                              |                                                          |                             |
|                          | 15 Windows Catalog                      |                                              | training out                                             | denote and all of the Party |
|                          | S Windows Lipdate                       |                                              | 1.00.000                                                 | an an an i th an 🗕 🖉        |
| EBii.                    | VinZa                                   |                                              |                                                          |                             |
| _                        | -                                       |                                              |                                                          |                             |
|                          | C Accessories                           |                                              |                                                          |                             |
|                          | C Adde                                  |                                              |                                                          |                             |
|                          | Del Accessaries                         |                                              |                                                          |                             |
|                          | C ellourston V?                         |                                              |                                                          |                             |
|                          | Gattes P                                |                                              |                                                          |                             |
|                          | Microsoft Office                        |                                              |                                                          |                             |
|                          | Microsoft Office Toels .                |                                              |                                                          |                             |
|                          | C PrintMe Internet Printing             |                                              |                                                          |                             |
|                          | 🖄 SAS 🔹 🕨                               |                                              |                                                          |                             |
|                          | 🗂 Satup 🔹                               |                                              |                                                          |                             |
|                          | C Synantes Client Security              |                                              |                                                          |                             |
|                          | 😁 vinza 🔹 🔹                             |                                              |                                                          |                             |
|                          | Acrobat Disaller 6.0                    |                                              |                                                          |                             |
|                          | Adobe Acrobat 6.0 Professional          |                                              |                                                          |                             |
| Janet Eder               | Adube ImageReads 7.0.1                  |                                              |                                                          |                             |
|                          | Adabe Photoshap 7.0.1                   |                                              |                                                          |                             |
| - Internet               | E Adaba Reader 6.0                      |                                              |                                                          |                             |
| Internet Deplayer        | Enternet Explorer                       |                                              |                                                          |                             |
| E-mail                   | Microsoft Project                       |                                              |                                                          |                             |
| Marceaft Office Out      | Mark No.                                |                                              |                                                          |                             |
| Microsoft Office W       | Outlook Express                         |                                              |                                                          |                             |
| 2000                     | 🔔 Remote Assistance                     |                                              |                                                          |                             |
| The strength office Free | Windows Nedia Player                    |                                              |                                                          |                             |
|                          | 3 Windows Messenger                     |                                              |                                                          |                             |
| CRSP Constand Pros       | Windows Novie Naker                     |                                              |                                                          |                             |
| =                        | C Vindova Services for UND: •           |                                              |                                                          |                             |
| CRSP Client Environe     | CRSPAccess .                            |                                              |                                                          |                             |
| the Addre Arribut 6.0    | 🐑 elicuration V7 Applications 🔹         |                                              |                                                          |                             |
| Professional             | 🛅 Intel(R) Software Development Tools 🔹 |                                              | Dotfuscator Conversity Edition                           |                             |
| WordPad                  | 🛅 Maoromedia 🔹 🕨                        |                                              | 🚓 PIFC-AD, Trace Tosi                                    |                             |
| <b>No.2</b> (1)          | Microsoft .NET Promoverk SCK v2.0 >     |                                              | Spy++                                                    |                             |
| Notepad                  | C Microsoft SQL Server 2005             |                                              | SE Visual Studio 2005 Command Prompt                     |                             |
| -                        | 🚔 Microsoft Visual Studio 2005 🔹 🕨      | 😁 Hisual Studio Remote Taols 🔹 🕨             | 🙅 Visual Studio 2005 Renote Debugger                     |                             |
| All Programs 🕨           | 🐑 sift obho 🔹                           | 🚔 Tisual Studio Taob 🔹 🔸                     | 🔶 Vouel Studio 2005 Remote Debugger Configuration Wicord |                             |
|                          | Distant Materia                         | 🧭 Microsoft Head Studio 2005                 |                                                          |                             |
|                          | Cop on U Shat Coom                      | 😡 Microsoft Hisual Studio 2005 Documentation |                                                          |                             |
| 🏄 start 🛛 🖾 🗠            |                                         |                                              |                                                          |                             |

A DOS window will open ready for you to run your C++ programs.

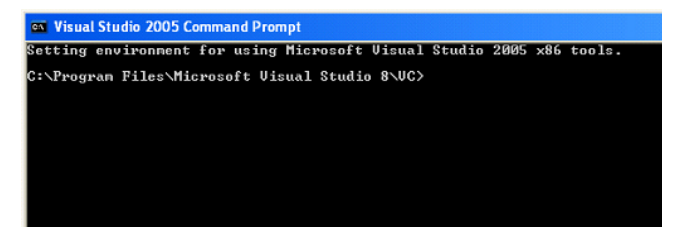

Copy the sample program to a local directory using the Explorer utility or the command prompt copy command, or use the Developer Studio to open the file and save to a new location with Save As.

Sample programs can be found in the %crsp\_sample% directory. The command prompt command, echo %crsp\_ sample% can be used to get the explicit directory needed. The explicit paths for %crsp\_include% and %crsp\_ lib% will be needed to set up projects in the Microsoft Visual Studio 2005. These too can be identified using the echo command.

```
> copy %crsp_sample%\stkitm_sampl.c .
```

```
> cl /D WINNT=2 /I%crsp_include% stkitm_samp1.c %crsp_lib%\crsp_lib.lib
```

> .\stkitm samp1 %crsp dstk% 10 myfile.out to run the program

Sample programs can also be compiled and linked using the nmake utility. The file *c\_samp.mak* in the %crsp\_ sample% directory is a description file to maintain the two stock sample programs. To run, copy the file to your program directory and run the utility with the command:

| > | nmake /f c_samp.mak stkitm_samp1.exe     | to compile a specific sample program |
|---|------------------------------------------|--------------------------------------|
| > | nmake /f c_samp.mak                      | to compile all sample programs       |
| > | .\stkitm_samp1 %crsp_dstk% 10 myfile.out | to run the program                   |

### Sun Solaris Systems

CRSP currently supports Sun Sparc Solaris 2.9 with the Forte Developer 7 C 5.4.

CRSP access relies on environment variables set during installation. Environment variables can be used on Unix with the name preceded by \$. All file names and environment variable names are case-sensitive on Unix systems. The env command can be used in a terminal window to find available environment variables.

Important CRSP files or directories can be found with the following names.

| \$CRSP_BIN           | directory containing Executable Sample Programs and Batch Files. This directory is in the PATH so programs can be run from any directory. |
|----------------------|----------------------------------------------------------------------------------------------------|
| \$CRSP_LIB           | directory containing CRSP object library and internal files.                                                                              |
| \$CRSP_LIB/crsplib.a | CRSP object library.                                                                                                    |
| \$CRSP_INCLUDE       | directory containing CRSP Header Files referred to by #INCLUDE statements.                                                                |
| \$CRSP_SAMPLE        | directory containing CRSP sample programs.                                                                                                |
| \$CRSP_MSTK          | directory containing monthly CRSP stock and index databases.                                                                              |
| \$CRSP_DSTK          | directory containing daily CRSP stock and index databases.                                                                                |
| \$CRSP_CCM           | directory containing CCM database.                                                                                                    |

Following is an example of how to modify and to run a sample C program with Sun Solaris.

### Sun – SparcCompiler C 5.1

### Command line:

- > cp \$CRSP\_SAMPLE/stkitm\_samp1.c .
- > chmod 660 stkitm\_sampl.c
- > Use an available text editor to make desired code changes.
- > cc -DUNIX=1 -DSOLARIS -I\$CRSP\_INCLUDE -xarch=v9 -w -KPIC -o stkitm\_samp1 stkitm\_samp1.c \$CRSP\_LIB/crsplib.a -lm

> ./stkitm\_samp1 \$CRSP\_DSTK 10 myfile.out to run the program

Sample programs can also be compiled and linked using the make utility. The directory \$CRSP\_SAMPLE contains sample make description files for Sun Solaris named *c\_samp.mk*. To use make, copy the relevant description file to your program directory, edit it to support the program(s) of interest and create local executables, and run with the command:

#### Make file:

| > | make -f c_samp.mk stkitm_samp1           | to compile a specific sample program |
|---|------------------------------------------|--------------------------------------|
| > | make -f c_samp.mk                        | to compile all sample programs       |
| > | ./stkitm_samp1 \$CRSP_DSTK 10 myfile.out | to run the program                   |

### Linux Systems

CRSP supports C programming for Linux Red Hat Enterprise Linux 3.0 on Intel x86 machines. C functions were compiled and tested using the gcc 3.2.3 compiler.

CRSP access depends on environment variables set during installation. Environment variables can be used on Linux with the name preceded by \$. All file names and environment variable names are case-sensitive on Linux systems. The env command can be used in a terminal window to find available environment variables.

Important CRSP files or directories can be found with the following names.

| \$CRSP_BIN           | directory containing Executable Sample Programs and Batch Files. This directory is in the PATH so programs can be run from any directory. |
|----------------------|----------------------------------------------------------------------------------------------------|
| \$CRSP_LIB           | directory containing CRSP object library and internal files.                                                                              |
| \$CRSP_LIB/crsplib.a | CRSP object library.                                                                                                    |
| \$CRSP_INCLUDE       | directory containing CRSP header files referred to by #INCLUDE statements.                                                                |
| \$CRSP_SAMPLE        | directory containing CRSP sample programs.                                                                                                |
| \$CRSP_MSTK          | directory containing monthly CRSP stock and index databases.                                                                              |
| \$CRSP_DSTK          | directory containing daily CRSP stock and index databases.                                                                                |
| \$CRSP_CCM           | directory containing CCM database.                                                                                                    |
|                      |                                                                                                    |

Following is an example of how to modify and to run a sample C program with Linux – gcc 3.2.3:

#### Command line:

- > cp \$CRSP\_SAMPLE/stkitm\_samp1.c .
- > chmod 660 stkitm\_sampl.c
- > Use an available text editor to make desired code changes.
- > gcc -DUNIX=1 -DUNIX2=1 -I\$CRSP\_INCLUDE -w -fPIC stk\_samp.c -o stkitm\_samp1 \$CRSP LIB/crsplib.a -lm
- > ./stkitm samp1 \$CRSP\_DSTK 10 myfile.out to run the program

Sample programs can also be compiled and linked using the make utility. The directory \$CRSP\_SAMPLE contains sample make description files for Linux, named *c\_samp\_stk.mk*. To use the make file, copy the relevant description file to your program directory, edit it to support the program(s) of interest and create local executables, and run with the commands:

#### Make file:

| > | make -f c_samp.mk stkitm_samp1           | to compile a specific sample program |
|---|------------------------------------------|--------------------------------------|
| > | make -f c_samp.mk                        | to compile all sample programs       |
| > | ./stkitm_samp1 \$CRSP_DSTK 10 myfile.out | to run the program                   |

### Windows Systems

CRSP supports FORTRAN-95 on Windows XP and on Windows 7. Windows subscribers who are using the CRSP Programming Libraries for Fortran95 will find the following options available to them:

- 32-bit XP: Command Line Visual Studio 2008 is supported and will run with Fortran Intel Compilers 9.1 or higher.
- **Visual Studio Interface** Visual Studio 2005 remains supported when used with the Intel Compiler 9.1. Visual Studio 2008 is now supported but requires Intel Compiler 10 or above.
- Windows 7 Intel Visual Fortran 2011/Parallel Studio XE is supported.

To use FORTRAN-95, you must have both Visual Studio and the compatible Fortran compiler installed on your computer.

CRSP access relies on environment variables set during installation. Environment variables can be used on Windows systems with the name enclosed with % characters (%name%). The set command can be used in a command prompt window to view available environment variable settings.

Important CRSP files or folders can be found with the following names:

| %crsp_bin%-                 | executable programs and batch files. This folder is in the PATH so programs can<br>be run from any directory. Executable versions of the sample programs can be<br>found in this folder. |
|-----------------------------|----------------------------------------------------------------------------------------------------|
| %crsp_lib%-                 | folder containing CRSP object library and internal files.                                                                                                    |
| %crsp_lib%\crsp_lib.lib     | CRSP object library.                                                                                                    |
| %crsp_lib%\crsp_lib_f95.lib | CRSP FORTRAN-95 object library.                                                                                                    |
| %crsp_include%-             | folder containing CRSP FORTRAN header files referred to by INCLUDE statements.                                                                                                    |
| %crsp_sample%-              | folder containing CRSP sample programs.                                                                                                    |
| %crsp_mstk%-                | folder containing monthly CRSP stock and index databases.                                                                                                    |
| %crsp_dstk%-                | folder containing daily CRSP stock and index databases.                                                                                                    |
| %crsp_ccm% -                | folder containing CCM database.                                                                                                    |
|                             |                                                                                                    |

CRSP has updated instructions for running Fortran-95 programs using Visual Studio 2005 on XP. These instructions will also intuitively work for Visual Studio 2008. The instructions focus on setting options at the project level.

If you have used Visual Studio previously and followed CRSP instructions, it is important to be aware of this change. Setting options for Libraries and Include files under Tools→Options hard-codes paths to these files that may override more updated library and include files. <u>We recommend that you be sure to clear the Library and Include paths set in Options in</u> <u>order to ensure that you are accessing the correct files.</u>

### Compiling, Building and Executing FORTRAN-95 Programs on Windows Systems

The following walks you through the steps to build and run Stkitm\_fsamp1.F90. This sample program is located in the Sample folder in the crsp root directory where you have installed the CRSPAccess software.

#### Step 1:

Open the Microsoft Visual Studio 2005 development environment start page. Start→Programs→Microsoft Visual Studio 2005 opens the screen below. Click on the Create: Project button at the upper left of your screen, or from the Menu bar select File→New→Project.

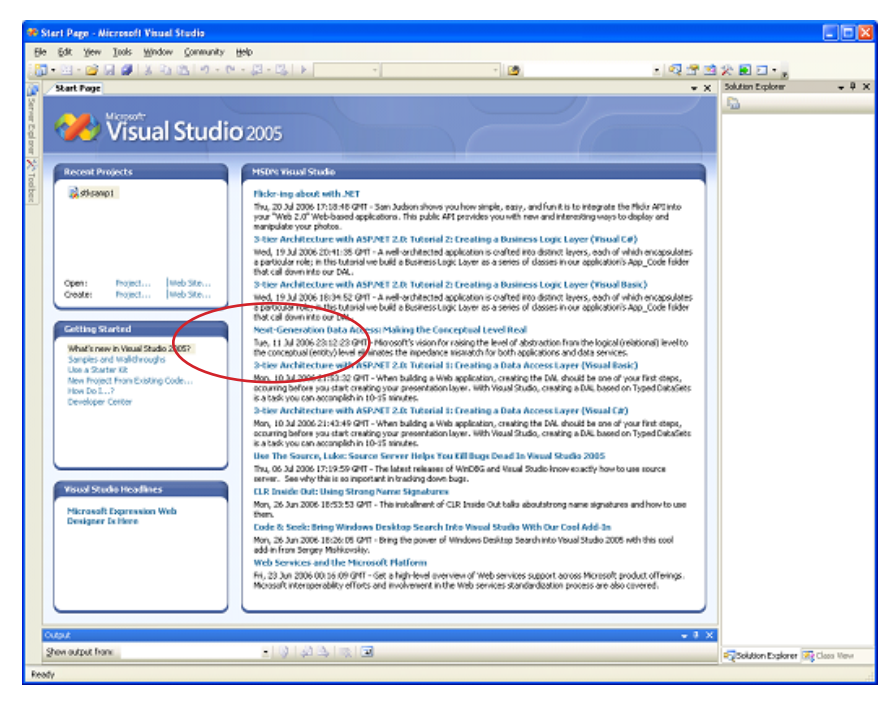

### Step 2:

To create a new project, highlight the Intel(R) Fortran Projects folder in the Project Types box on the left and Console Application in the Templates box on the right. Enter the name of the project you are creating in the Name box below as "stkitm\_fsamp1". Move the cursor to the Location and overwrite as C:\CUPL322\work\, or the directory in which you wish to work. Click **OK**.

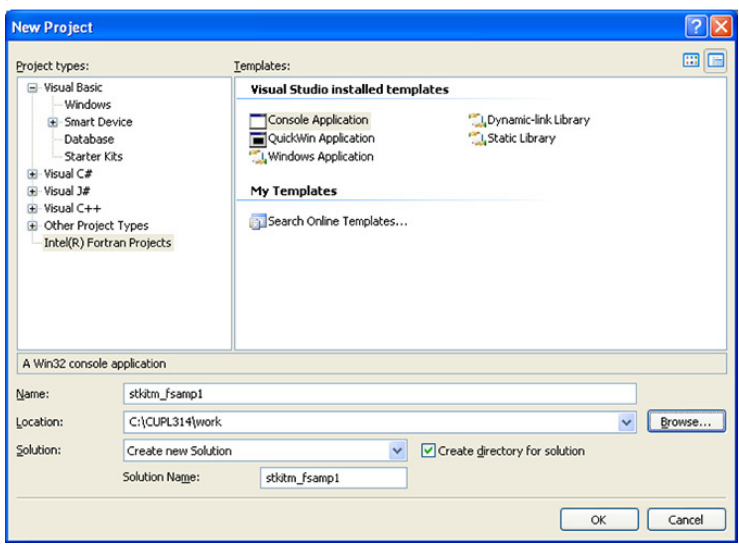

### Step 3:

You have now opened the Fortran Console Application Wizard. Click on **Application Settings→Empty project**. Click **Finish**.

| Fortran Console Applicat         | ion Wizard - stkitm_fsamp1                                                                                                    | 2 🛛                                  |
|----------------------------------|----------------------------------------------------------------------------------------------------|--------------------------------------|
| Appli                            | cation Settings                                                                                                    |                                      |
| Overview<br>Application Settings | Console application type:<br>© Empty project<br>© Main program sample code<br>Additional features:<br>© "Brillo World" sample code |                                      |
|                                  |                                                                                                    | <previous next=""> Pinish</previous> |

#### Step 4:

You are ready to add items to the stkitm\_fsamp1 project that you are creating. On the right side of the screen, in the Solution Explorer box, click the plus sign by "stkitm\_fsamp1", then right click on Source Files and follow Add → Add Existing Item. Browse for the sample program "stkitm\_fsamp1.f90" in the directory C:\CUPL322\sample\. Double click to add it. Click on the "plus" sign next to Source Files for stkitm\_fsamp1.f90 to appear. Double click on stkitm\_fsamp1.f90 to display the program.

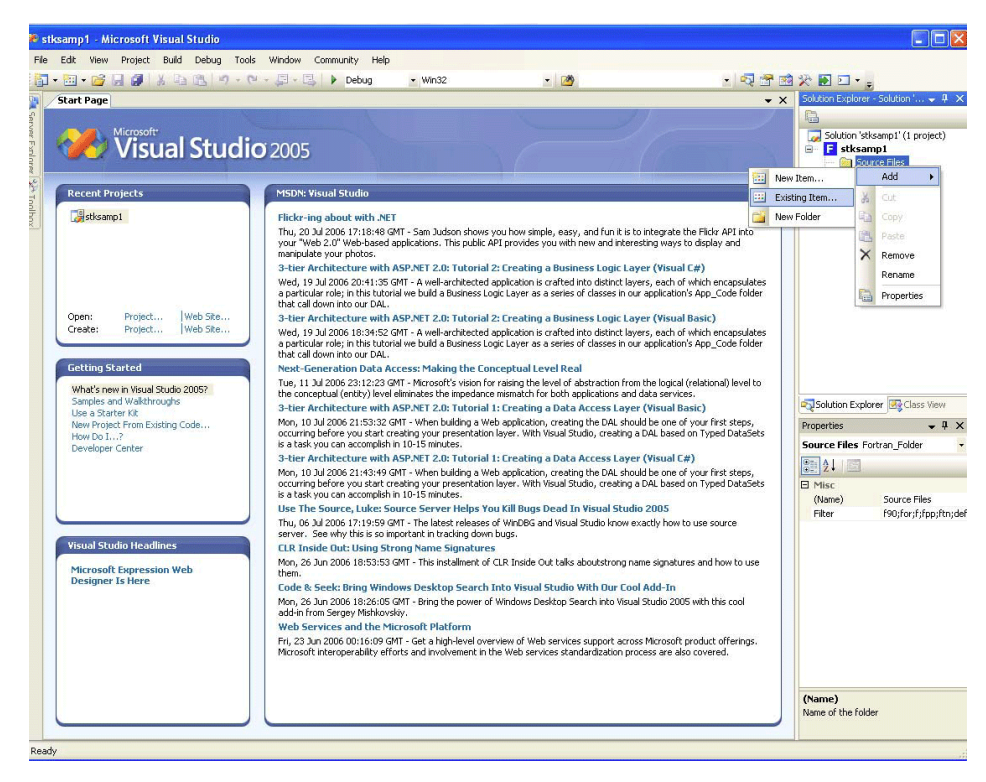

### Step 5:

Once your new project is added, right-click on **stkitm\_fsamp1** and scroll down the menu panel to select Properties. You will advance to the Properties Pages. Changes to project solutions are reflected in the following 3 steps.

| a life two fromt dati infor-                                     | ee<br>Dek Webs Connects Me                                                                                                    | 10.00                                                                                                    |
|------------------------------------------------------------------|----------------------------------------------------------------------------------------------------|----------------------------------------------------------------------------------------------------|
|                                                                  | Concentration and the statements                                                                                                    |                                                                                                    |
| Red Fee                                                          |                                                                                                    | N Inter-Later of the Act of N                                                                                                    |
| 🥓 Visual Studi                                                   | 0 2005                                                                                                    | Contraction (Second                                                                                                    |
| Record Projects                                                  | Vesal Hade Developer News                                                                                                    | - Own                                                                                                    |
| anten harat                                                      | the spender some channel might not be valid or your interests insteading might be unavailable. To change the same channel, on the Tools name child Systems, then request therement and child | Prost Dily                                                                                                    |
| Tool (not                                                        |                                                                                                    | Att                                                                                                    |
|                                                                  |                                                                                                    | Sit a Sata Post                                                                                                    |
|                                                                  |                                                                                                    | A CA                                                                                                    |
| Sparts Project. Sold Sta.                                        |                                                                                                    | 15 mm                                                                                                    |
|                                                                  |                                                                                                    | X Ration                                                                                                    |
| Cetting Warhold                                                  |                                                                                                    | Ushad Project                                                                                                    |
| What's new in Head Shale 2005".<br>Samples and Head Shale 2005". |                                                                                                    | C Aquitar                                                                                                    |
| the a State 18<br>New Project Providing Cade                     |                                                                                                    |                                                                                                    |
| Her Do L.J.<br>Developer Certor                                  |                                                                                                    |                                                                                                    |
|                                                                  |                                                                                                    | A                                                                                                    |
|                                                                  |                                                                                                    | Properties at # 30                                                                                                    |
|                                                                  |                                                                                                    | Billing and an and a state of the                                                                                                    |
| Foul Yols Headings                                               |                                                                                                    | · D Max                                                                                                    |
|                                                                  |                                                                                                    | K (ten) shts,harp)                                                                                                    |
| a subject from:                                                  | • (1) (2) (3) (2)                                                                                                    |                                                                                                    |
|                                                                  |                                                                                                    |                                                                                                    |
|                                                                  |                                                                                                    | Alternation of the second second seco |
|                                                                  |                                                                                                    | (Name)<br>Name of the project                                                                                                    |

### Step 6:

In order to be able to run the sample program in either Debug or Release mode, Click on the Configuration drop-down and select **All Configurations**.

| stkitm_fsamp1 Property Pages |                                              | ?×                                                    |
|------------------------------|----------------------------------------------|-------------------------------------------------------|
| Configuration: Active(Debug) | Platform: Active(Win32)                      | Configuration Manager                                 |
| Configurati Debug            | utput Directory                              | Debug                                                 |
| Genera Release               | htermediate Directory                        | Debug                                                 |
| Debugging                    | Extensions to Delete on Clean                | *.obj;*.mod;*.pdb;*.asm;*.map;*.dyn;*.dpi;*.tmp;*.log |
| i intern                     | Configuration Type                           | Application                                           |
|                              |                                              |                                                       |
| MIDI                         |                                              |                                                       |
| Build Events                 |                                              |                                                       |
| Custom Build Step            |                                              |                                                       |
|                              |                                              |                                                       |
|                              |                                              |                                                       |
|                              |                                              |                                                       |
|                              |                                              |                                                       |
|                              |                                              |                                                       |
|                              |                                              |                                                       |
|                              |                                              |                                                       |
|                              | Output Directory                             |                                                       |
|                              | Specifies a relative path to the output file | e directory.                                          |
|                              |                                              |                                                       |
|                              |                                              |                                                       |
|                              |                                              | OK Cancel Apply                                       |

### Step 7:

Highlight Fortran and select General. Click on Additional Include Directories and add

C:\CUPL322\include and C:\CUPL322\include\mod

| The Law rank law law have does does not the law of the law of the                                                                                                    | A states, hangt - Narrash Yao                                                                                                    | el Statia                                                                                                    |                                                                                                    |                                                                                                    |                                                                                                    |
|----------------------------------------------------------------------------------------------------|----------------------------------------------------------------------------------------------------|----------------------------------------------------------------------------------------------------|----------------------------------------------------------------------------------------------------|----------------------------------------------------------------------------------------------------|----------------------------------------------------------------------------------------------------|
| Image: Image:                                                                                                    | The LA New Proof Add Do                                                                                                    | alog faits White Connucty                                                                                                    | NB                                                                                                    |                                                                                                    |                                                                                                    |
| And Angel® (minu)         Interpreted of formation of formation of formatio formatio formation of formation of formatio formatio f                                                                                                    | 10-11-11-11-11-11-11-11-11-11-11-11-11-1                                                                                                    | CONTRACTOR AND                                                                                                    | e x 1932                                                                                                    | × a × Q = 3                                                                                                    |                                                                                                    |
| <pre>statut_require functions</pre>                                                                                                    | 355.60000000                                                                                                    | 0000000000                                                                                                    |                                                                                                    |                                                                                                    |                                                                                                    |
| <pre>if digital - 1 tak i<br/>if digital - 1 tak i<br/>if digital - 1 ta</pre> | View Jacquitte ( Jackay)<br>View provident of the<br>stateger 10 Microsoft<br>Regime 11 Microsoft<br>Compared 11 Microsoft<br>Compared 11 Microsoft<br>Compared 11 Microsoft<br>Compared 11 Microsoft                                                                                                    | energia panal<br>                                                                                                    | e = .false.                                                                                                    |                                                                                                    | Kateloo Constanti Anno Anno Anno Anno Anno Anno Anno Ann                                                                                                    |
| Annual Sound Annual Sound Annual Sou                                                                                                    | <pre>** diparts - the en<br/>** diparts - the en<br/>** exist - Brain Call<br/>** exist - Call And<br/>** exist - Call And</pre> | <ul> <li>Congration-Papertein</li> <li>Concept</li> <li>Served</li> <li>Concept</li> <li>Served</li> <li>Concept</li> <li>Served</li> <li>Concept</li> <li>Concept</li> </ul> | Agreen laring fore<br>Allow lands lands lands<br>and a lands lands lands<br>and a lands lands<br>and lands lands<br>of the lands<br>of the lands<br>of the lands<br>lands and lands<br>lands and lands<br>lands<br>lands and lands<br>lands<br>land | Ina<br>of DMI Star publicly (DMI Star publicly point<br>Additional Inc Star Star Star<br>of DMI Star publicly<br>of DMI Star Star<br>of DMI Star<br>of DMI Star | A state X<br>A state X<br>A state X state X<br>A state X<br>A state X<br>A state X<br>A state X |
| and a second second s                                                                                                    | Married Works                                                                                                    |                                                                                                    |                                                                                                    |                                                                                                    | (Name)<br>Name of the project                                                                                                    |
|                                                                                                    | Acres in Manufa                                                                                                    |                                                                                                    |                                                                                                    |                                                                                                    |                                                                                                    |

### Step 8:

Select Libraries, highlight Disable Default Library Search Rules and select Yes.

| stkitm_fsamp1 Property Pag                                                                                                    | s ?                                                                                                    | $\mathbf{X}$ |
|----------------------------------------------------------------------------------------------------|----------------------------------------------------------------------------------------------------|--------------|
| Configuration: All Configurations                                                                                                    | Platform: Active(Win32) Configuration Manager                                                                                                    |              |
| <ul> <li>Configuration Properties</li> <li>General</li> <li>Debugging</li> <li>Fortran</li> <li>General</li> <li>Optimization</li> <li>Debugging</li> <li>Preprocessor</li> <li>Code Generation</li> <li>Language</li> <li>Compatibility</li> <li>Diagnostics</li> <li>Data</li> <li>Floating Point</li> <li>External Procedures</li> <li>Output Files</li> <li>Run-time</li> <li>Libraries</li> <li>Command Line</li> </ul> | Runtime Library       Use Common Windows Libraries       No         Use Portlib Library       No       Disable Default Library Search Rules       Yes         Disable OBJCOMMENT Library Names in       No       No         Disable Default Library Search Rules       Yes       No         Disable Default Library Search Rules       Prevents the insertion of linker directives for default libraries. (/libdir:[no]auto) | >            |
|                                                                                                    | OK Cancel Apply                                                                                                    |              |

### Step 9:

Select Linker→General, Additional Library Directories and enter C:\CUPL322\acclib.

| The life that there have been been been been been been been be                                                                                                    | ing hale Weder Generally                                                                                                    | mb .                                                                                                    |                                                                                        |                                                                                                    |
|----------------------------------------------------------------------------------------------------|----------------------------------------------------------------------------------------------------|----------------------------------------------------------------------------------------------------|----------------------------------------------------------------------------------------|----------------------------------------------------------------------------------------------------|
| 3+11+11 H # # 1 1 1 1                                                                                                    | 10.00.00.00.00.000                                                                                                    | 1 1000                                                                                                    | I 4 4 4 5 8 1                                                                          | 24                                                                                                    |
| 5 N. K. W. P. M. H. P. L                                                                                                    | 0.000.000.000                                                                                                    |                                                                                                    |                                                                                        |                                                                                                    |
| ables, harmold R. Sat Fage                                                                                                    |                                                                                                    |                                                                                                    |                                                                                        | Extending to the Extending to the Ext                                                                                                    |
| Ladopen in stations<br>Ladopen in stations<br>Ladopen in stations                                                                                                    | rende rende - 17<br> + 0<br> rin, enrold<br>eroor + "declaes", gen <sub>u</sub> erron                                                                                                    | r - Jules.                                                                                                    |                                                                                        | Constant Vallen, Jureau (1996)                                                                                                    |
| 11 there arguments                                                                                                    | elitin_frang? Projects Pages                                                                                                    |                                                                                                    | 2 23                                                                                   |                                                                                                    |
|                                                                                                    | Configuration (#Configurations                                                                                                    | M Raffam (Attraction)                                                                                                    | Configuration Manager                                                                  |                                                                                                    |
| Design CHP<br>Reaching CHP<br>CHP exchange CHP<br>CHP exchange<br>CHP exchange<br>CHP | Umpany<br>Company<br>Dependent<br>Dependent<br>Producy/hard<br>Producy/hard<br>Producy/hard<br>Rockard<br>Comman/Law<br>Comman/Law<br>Biolow<br>Biolow<br>Bio | Output for<br>Them Regimes<br>Years<br>Output Incomental strate<br>Years Toyot Internet<br>Additional Joney Teachers<br>Additional Straty Teachers | el (antical) y el bion, français en el<br>la se la la la la la la la la la la la la la | Norther of X<br>Norther of X<br>No |
| Red<br>on subjut from                                                                                                    | Deballed DA.<br>Generative K                                                                                                    | Sender on a new address address address<br>debeted for P new flue new (CBPC)                                                                       |                                                                                        | Cond                                                                                                    |
|                                                                                                    |                                                                                                    |                                                                                                    |                                                                                        | (Name)<br>Name of the particul                                                                                                    |
| And a state                                                                                                    |                                                                                                    |                                                                                                    |                                                                                        |                                                                                                    |
|                                                                                                    |                                                                                                    |                                                                                                    |                                                                                        |                                                                                                    |

### Step 10:

Still in Linker, select Input, and in Additional Dependencies, type crsp\_lib\_f95.lib crsp\_lib.lib.

| stkitm_fsamp1 Property Pages                                                                                                    |                                                                                                    | ? 🔀                                                |
|----------------------------------------------------------------------------------------------------|----------------------------------------------------------------------------------------------------|----------------------------------------------------|
| Configuration: Active(Debug)                                                                                                    | Platform: Active(Win32)                                                                                                    | Configuration Manager                              |
| <ul> <li>Configuration Properties</li> <li>General</li> <li>Debugging</li> <li>Fortran</li> <li>Linker</li> <li>General</li> <li>Input</li> <li>Manifest File</li> <li>Debug</li> <li>System</li> <li>Optimization</li> <li>Embedded IDL</li> <li>Advanced</li> <li>Command Line</li> <li>Resources</li> <li>MIDL</li> <li>Build Events</li> <li>Custom Build Step</li> </ul> | Additional Dependencies         Ignore All Default Libraries         Ignore Specific Library         Module Definition File         Add Module to Assembly         Embed Managed Resource File         Force Symbol References         Delay Loaded DLLs | k line (ex: kernel32.lib); configuration specific. |
|                                                                                                    |                                                                                                    | OK Cancel Apply                                    |

### Step 11:

Select Command Line and click on Apply to set the properties of your project.

| stkitm_fsamp1 Property Pages                                                                                                    | ? 🛛                                                                                                    |
|----------------------------------------------------------------------------------------------------|----------------------------------------------------------------------------------------------------|
| Configuration: Active(Debug)                                                                                                    | Platform: Active(Win32)                                                                                                    |
| <ul> <li>Configuration Properties</li> <li>General</li> <li>Debugging</li> <li>Fortran</li> <li>Linker</li> <li>General</li> <li>Input</li> <li>Manifest File</li> <li>Debug</li> <li>System</li> <li>Optimization</li> <li>Embedded IDL</li> <li>Advanced</li> <li>Command Line</li> <li>Resources</li> <li>MIDL</li> <li>Build Events</li> <li>Custom Build Step</li> </ul> | All Options:<br>/OUT:"Debug/stkitm_fsamp1.exe" /INCREMENTAL:NO /NOLOGO<br>/LIBPATH:"C: CUPL314\acdib" /MANIFEST<br>/MANIFESTFILE:"C:\CUPL314\work\stkitm_fsamp1\stkitm_fsamp1\debug\stkitm_fsamp1.exe<br>.intermediate.manifest" /DEBUG /PDB:"Debug/stkitm_fsamp1.pdb" /SUBSYSTEM:CONSOLE<br>crsp_lib_f95.lib crsp_lib.lib<br>Additional Options: |
|                                                                                                    | OK Cancel Apply                                                                                                    |

### Step 12:

To run the program you have just built, from the menu bar, click on: **Debug** $\rightarrow$ **Start without Debugging**. The following screen will appear and indicate that the program is complete:

| C:\CUPL314\w    | ork\stkitm_ | fsamp1\stk | itm_fsamp | 1\debug\sti | kitm_fsamp1.exe | - 🗆 × |
|-----------------|-------------|------------|-----------|-------------|-----------------|-------|
| processed       | 7000        | records    | current   | permno:     | 43319           |       |
| processed       | 8000        | records    | current   | permno:     | 49218           |       |
| processed       | 9000        | records    | current   | permno:     | 54966           |       |
| processed       | 10000       | records    | current   | permno:     | 60864           |       |
| processed       | 11000       | records    | current   | permno:     | 66668           |       |
| processed       | 12000       | records    | current   | permno:     | 73729           |       |
| processed       | 13000       | records    | current   | permno:     | 75942           |       |
| processed       | 14000       | records    | current   | permno:     | 76991           |       |
| processed       | 15000       | records    | current   | permno:     | 78092           |       |
| processed       | 16000       | records    | current   | permno:     | 79254           |       |
| processed       | 17000       | records    | current   | permno:     | 80282           |       |
| processed       | 18000       | records    | current   | permno:     | 81491           |       |
| processed       | 19000       | records    | current   | permno:     | 83162           |       |
| processed       | 20000       | records    | current   | permno:     | 84192           |       |
| processed       | 21000       | records    | current   | permno:     | 85561           |       |
| processed       | 22000       | records    | current   | permno:     | 86747           |       |
| processed       | 23000       | records    | current   | permno:     | 88156           |       |
| processed       | 24000       | records    | current   | permno:     | 89317           |       |
| processed       | 25000       | records    | current   | permno:     | 90403           |       |
| processed       | 26000       | records    | current   | permno:     | 91451           |       |
| processed       | 27000       | records    | current   | permno:     | 92481           |       |
|                 |             |            |           |             |                 |       |
| created files   | stkitm_fsa  | amp1.dat   | <         | 27617 pe    | ermnos)         |       |
| _program comple | eted        |            |           |             |                 |       |
| Press any key t | o continu   | ue         |           |             |                 |       |

### Step 13:

The output that you created by running the stkitm\_fsamp1 program is stored in the folder where you initially created the project: c:\CUPL322\work\stk\_samp1. The output file is a text file called "stkitm\_fsamp1.dat". Note that your output may differ depending on the end date of the database that you are using.

| 🗉 stkitm_fsa       | mp1.dat - WordPad                    |                                       |     |
|--------------------|--------------------------------------|---------------------------------------|-----|
| Eile Edit Yiew     | Insert Format Help                   |                                       |     |
| 0 🖻 🖬 🖉            | a 🗛 🔏 🖷 📾 🗠 🖪                        |                                       |     |
| 68391610           | 10000 OPTIMUM MANUFACTURING INC      | 3 3990 19860107-19870611              | ^   |
| 29269V10           | 10001 ENERGY INC                     | 3 4920 19860109-20091030              | -   |
| 05978R10           | 10002 BANCTRUST FINANCIAL GROUP INC  | 3 6020 19860110-20091030              |     |
| 39031810           | 10003 GREAT COUNTRY BK ASONIA CT     | 3 6020 19860114-19951215              |     |
| 18906310           | 10004 CLOSE OUTS PLUS INC            | 3 5330 19860115-19860117              |     |
| 95815510           | 10005 WESTERN ENERGY RESOURCES INC   | 3 1310 19860115-19910711              |     |
| 00080010           | 10006 A C F INDUSTRIES INC           | 1 3743 19620702-19840628              |     |
| 81949130           | 10007 SHAREDATA INC                  | 3 7370 19860116-19901016              |     |
| 36547310           | 10008 GARDENAMERICA CORP             | 3 3430 19860116-19881121              |     |
| 46334710           | 10009 IROQUOIS BANCORP INC           | 3 6030 19860117-20001103              |     |
| 12709510           | 10010 CABOT MEDICAL CORP             | 3 3840 19860117-19950828              |     |
| 00206710           | 10011 A T C GROUP SERVICES INC       | 3 7390 19880608-19980206              |     |
| 23326910           | 10012 D P & C TECHNOLOGIES CORP      | 3 3674 19860122-20050802              |     |
| 04045810           | 10013 ARIZONA APPETITOS STORES INC   | 3 5810 19860122-19870616              |     |
| 00147610           | 10014 A J INDUSTRIES INC             | 1 3714 19620702-19770407              |     |
| 00016510           | 10015 A & M FOOD SERVICES INC        | 3 5812 19830920-19860708              |     |
| 81002230           | 10016 SCOTT TECHNOLOGIES INC         | 3 3812 19860124-20010503              |     |
| 20670910           | 10017 CONCURRENT COMPUTER CORP       | 3 3570 19860124-19880927              |     |
| 24750910           | 10018 DELTA COMPUTEC INC             | 3 7370 19860124-19951110              |     |
| 44950710           | 10019 I F R SYSTEMS INC              | 3 3610 19860124-20020618              |     |
| 49307510           | 10020 KEY CENTURION BANCSHARES       | 3 6710 19860127-19930430              |     |
| 10488220           | 10021 BRAINERD INTERNATIONAL INC     | 3 7940 19860127-19951229              |     |
| 00035210           | 10023 A A I CORP                     | 3 8911 19721214-19730605              |     |
| 25590410           | 10024 DOCUGRAPHIX INC                | 3 3570 19860129-19920511              |     |
| 00103110           | 10025 & E P INDUSTRIES INC           | 3 3081 19860130-20091030              |     |
| 46603210           | 10026 J & J SNACK FOODS CORP         | 3 2052 19860204-20091030              |     |
| 87928510           | 10027 TELECOMMUNICATIONS NETWORK INC | 3 7380 19860204-19900328              |     |
| 23323G10           | 10028 D G S E COMPANIES INC          | 2 5944 19860205-20091030              |     |
| 00136610           | 10029 A I F S INC                    | 2 8299 19860205-19900829              |     |
| 00338690           | 10030 ABEX CORP                      | 1 3310 19620702-19681226              |     |
| 00035410           | 10031 A A IMPORTING INC              | 3 5020 19831207-19890816              |     |
| 72913210           | 10032 PLEXUS CORP                    | 3 3670 19860205-20091030              |     |
| 59591410           | 10033 MIDAMERICA BANCSYSTEM INC      | 3 6710 19860205-19861128              |     |
| 43687810           | 10034 HOME & CITY SVGS BK ALBANY NY  | 3 6020 19860206-19910927              |     |
| 38209110           | 10035 GOOD GUYS INC                  | 3 5730 19860206-20031219              |     |
| 64090210           | 10036 NEUROTECH CORP                 | 3 3830 19860206-19910306              |     |
| 35242V10           | 10037 FRANKLIN BANCORP INC           | 3 6020 19860206-20040528              |     |
| 69348J10           | 10038 P O C I INC                    | 3 4720 19860206-19910129              |     |
| 00208K10           | 10039 AT COMM CORP                   | 3 7372 19860207-20010626              | ~   |
| 41741220           | 10040 WARDARD CROTE DIC              | 2 6210 10060207 10000616              |     |
| For Help, press F1 |                                      | · · · · · · · · · · · · · · · · · · · | NUM |

The programs can also be compiled and run from a command prompt window. In order to do so, the environment must be set for Intel FORTRAN to run.

To set the Windows 32-bit environment to Intel(R) Fortran click on Start $\rightarrow$ All Programs $\rightarrow$ Intel(R) Software Development Tools $\rightarrow$ Intel(R) Fortran Compiler 9.1 $\rightarrow$ Build Environment for Fortran IA-32 applications. When you do this you will open a prompt like below and then go to your directory using the appropriate DOS command:

| Document2 - Nicros              | eff Ward                            |                                                                                                    |
|---------------------------------|-------------------------------------|----------------------------------------------------------------------------------------------------|
| E file fick year proc           | New Office Document:                | Type a question for help 💌 🗙                                                                            |
| INSUAD                          | 🧃 Open Office Document              |                                                                                                    |
| Find thesise Makes              | Set Program Access and Defaults     |                                                                                                    |
| D                               | 15 Windows Catalog                  |                                                                                                    |
| 9                               | 💁 Windows Update                    | · · · · · · · · · · · · · · · · · · ·                                                                   |
|                                 | 🔍 wn2p                              |                                                                                                    |
|                                 | C Accessories                       |                                                                                                    |
|                                 | 🔄 Adobe 🕨                           |                                                                                                    |
|                                 | Contraction Dell'Accessories        |                                                                                                    |
|                                 | C effortsion V7                     |                                                                                                    |
|                                 | 🛅 Games 🔸                           |                                                                                                    |
|                                 | C Picrosoft Office                  |                                                                                                    |
|                                 | C Pikresoft Office Tools            |                                                                                                    |
|                                 | C PrintMe Internet Printing         |                                                                                                    |
|                                 | 🖻 \$45 🔹 🕨                          |                                                                                                    |
|                                 | 🗂 Slatus 🕨                          |                                                                                                    |
|                                 | Synarkee Clent Security             |                                                                                                    |
|                                 | 🔁 WinZip 🔹                          |                                                                                                    |
|                                 | Acrobat Datiler 6.0                 |                                                                                                    |
|                                 | Adobe Acrobat 6.0 Professional      |                                                                                                    |
| Janet Eder                      | Adobe InageReady 7.0.1              |                                                                                                    |
|                                 | 🕼 Adobe Photoshop 7.0.1             |                                                                                                    |
|                                 | 🔛 Adobe Reader 6.0                  |                                                                                                    |
| Internet Explorer               | 20 Internet Explorer                |                                                                                                    |
| Co. E-mail                      | Microsoft Project                   |                                                                                                    |
| Morosoft Office Out             | Man Nav                             |                                                                                                    |
| Microsoft Office W              | 😒 Outlook Express                   |                                                                                                    |
| 2003                            | 🔔 Renote Assistance                 |                                                                                                    |
| Morosoft Office Enor            | Windows Media Rayw                  |                                                                                                    |
|                                 | S Windows Messenger                 |                                                                                                    |
| Gage CRSP Command Prom          | Windows Movie Maker                 |                                                                                                    |
| and a state second state of the | Windows Services for UNEX           |                                                                                                    |
| Professional                    | CRIPHONES +                         |                                                                                                    |
| A CR12 Clark Enderson           | elicursion V7 Applications          | Duid Environment for Fortran D964T-based applications                                                   |
| A                               | Intel(R) Software Development Tools | C Intel(K) Fortran Complex 8.3 Ruld Environment for Fortran III-32 applications                         |
| WordPad                         | T Plecromedia                       | 🕐 Driel (K) License Manager For FLETim 🔸 🧰 Build Environment For Portran Transmit(R) based applications |
| -                               | m alt apha                          | Registration and Support     Occumentation                                                              |
| Notepad                         | Pitorisaft .NET Framework SDK v2.0  | TheOpDebugger 9.1     Cetting Started                                                                   |
| 410                             | Picrosoft SQL Server 2005           | Tetel K) Partner Compler 9.1 Palease Notes                                                              |
| All Pergrams                    | m Pierseaft Visual Studio 2005      |                                                                                                    |
|                                 | 🕗 Log Off 🔟 Shut Down               |                                                                                                    |

A DOS window will open ready for you to run your FORTRAN-95 programs.

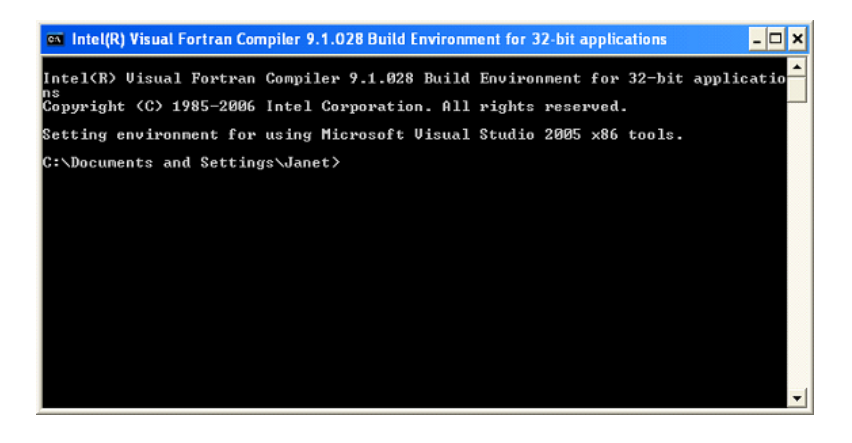

To set the environment for Windows 64-bit, click on Start $\rightarrow$  All Programs $\rightarrow$  Intel Parallel Studio XE 2011 $\rightarrow$  Paralell Studio XE with Intel Compiler $\rightarrow$  Intel 64 Visual Studio 2008 mode.

#### Command line:

- > copy %crsp\_sample%\stkitm\_fsamp1.f90 .
- > ifort /I%crsp\_include% /I%crsp\_include%\mod stkitm\_fsamp1.f90 %crsp\_lib%\
  crsp lib.lib %crsp lib%\crsp lib f95.lib
- > .\stkitm\_fsamp1

#### to run the program

Sample programs can be compiled and linked at the command prompt using the nmake utility. A sample description file, f95\_samp.mak, exists in the %crsp\_sample% directory. To use the sample description file, copy it to your program directory, modify it to include your program, and run with the command.

### Make file:

```
> copy %crsp_sample%\f95_samp.mak .
> nmake /f f95_samp.mak stkitm_fsampl.exe to compile a specific sample program
> nmake /f f95_samp.mak to compile all sample programs
> .\stkitm_fsamp1 to run the program
```

### Sun Solaris Systems

CRSP currently supports Sun Sparc Solaris 2.9/5.9 with the Forte Developer 7.0, FORTRAN-95 7.0 and Sun X 86 Solaris 2.9/5.9

FORTRAN was compiled and tested using the above compiler. FORTRAN library functions interface with C functions in the CRSP object library. Ordinary sample FORTRAN usage links to the object library, but does not require compiling C programs.

CRSP access depends on environment variables set during installation. Environment variables can be used on Unix with the name preceded by the \$ symbol. All file names and environment variable names are case sensitive on Unix systems. The env command can be used in a terminal window to find available environment variables.

Important CRSP files or directories can be found with the following names:

| \$CRSP_BIN                          | directory containing executable programs and shell scripts files. This directory is<br>in the PATH so programs can be run from any directory. Executable versions of the<br>sample programs can be found in this directory. |
|-------------------------------------|----------------------------------------------------------------------------------------------------|
| \$CRSP_LIB                          | directory containing CRSP object library and internal files.                                                                                                    |
| \$CRSP_LIB/crsplib.a                | CRSP C object library.                                                                                                    |
| <pre>\$CRSP_LIB/crsplib_f95.a</pre> | CRSP F95 object library.                                                                                                    |
| \$CRSP_INCLUDE                      | directory containing CRSP FORTRAN header files referred to by INCLUDE statements.                                                                                                    |
| \$CRSP_SAMPLE                       | directory containing CRSP sample programs.                                                                                                    |
| \$CRSP_MSTK                         | directory containing monthly CRSP stock and index databases.                                                                                                    |
| \$CRSP_DSTK                         | directory containing daily CRSP stock and index databases.                                                                                                    |
| \$CRSP_CCM                          | directory containing CRSP Link and COMPUSTAT database.                                                                                                    |

#### \$CRSP WORK

#### directory created to hold user-generated files

Following is an example of modifying and running a sample FORTRAN program with Sun Solaris:

### Sun – FORTRAN-95 8.2

#### **Command line:**

- > cp \$CRSP\_SAMPLE/stkitm\_fsamp1.f90 .
- > chmod 660 stkitm\_fsamp1.f90

#### Sparc:

> f95 -ext\_names=plain -w -I\$CRSP\_INCLUDE -xarch=v9 -KPIC -o stkitm\_fsamp1 stkitm fsamp1.f90 \$CRSP LIB/crsplib.a \$CRSP LIB/crsplib f95.a

#### X86:

- > f95 -w -xtarget=generic64 -ext\_names=plain -I\$CRSP\_INCLUDE.() -KPIC -o
  stkitm fsamp1 stkitm fsamp1.f90 \$CRSP LIB/crsplib.a \$CRSP LIB/crsplib f95.a
- > ./stkitm fsamp1

#### to run the program

Sample programs can also be compiled and linked using the make utility. The sample program directory \$CRSP\_SAMPLE contains sample make description files for Sun Solaris in *f95\_samp.mak*. To use make, copy the relevant description file to your program directory, edit it to support the program(s) of interest and create local executables, and run with the command:

#### Make file:

| <pre>&gt; make -f f95_samp.mk stkitm_fsamp1</pre> | to compile a specific sample program |
|---------------------------------------------------|--------------------------------------|
| > make -f f95_samp.mk                             | to compile all sample programs       |
| > ./stkitm_fsamp1                                 | to run the program                   |

### Linux Systems

CRSP currently supports Linux, Red Hat 7.2 32-bit on Intel x86 and RHEL5 64-bit on Intel x86. FORTRAN was compiled and tested using the Lahey FORTRAN-95 Version 6.2 ro 32-bit and g95 Version 0.91 for 32-bit and 64-bit. FORTRAN library functions interface with C functions in the CRSP object library. Ordinary sample FORTRAN usage links to the object library, but does not require compiling C programs.

CRSP access depends on environment variables set during installation. Environment variables can be used on Linux with the name preceded by the \$ symbol. All file names and environment variable names are case sensitive on Linux systems. The env command can be used in a terminal window to find available environment variables.

Important CRSP files or directories can be found with the following names:

| \$CRSP_BIN                          | directory containing executable programs and shell scripts files. This directory is in<br>the PATH so programs can be run from any directory. Executable versions of the<br>sample programs can be found in this directory. |
|-------------------------------------|----------------------------------------------------------------------------------------------------|
| \$CRSP_LIB                          | directory containing CRSP object library and internal files.                                                                                                    |
| \$CRSP_LIB/crsplib.a                | CRSP object library.                                                                                                    |
| <pre>\$CRSP_LIB/crsplib_f95.a</pre> | CRSP F95 object library.                                                                                                    |
| \$CRSP_INCLUDE                      | directory containing CRSP FORTRAN header files referred to by INCLUDE statements.                                                                                                    |
| \$CRSP_SAMPLE                       | directory containing CRSP sample programs.                                                                                                    |
| \$CRSP_MSTK                         | directory containing monthly CRSP stock and index databases.                                                                                                    |
| \$CRSP_DSTK                         | directory containing daily CRSP stock and index databases.                                                                                                    |
| \$CRSP_CCM                          | directory containing CRSP Link and COMPUSTAT database.                                                                                                    |
| \$CRSP_WORK                         | directory created to hold user-generated files                                                                                                    |

Following is an example of modifying and running a sample FORTRAN program:

### Linux – Lahey FORTRAN-95 Ver. 6.2 — 32-bit

### Command line:

- > cp \$CRSP\_SAMPLE/stkitm\_fsamp1.f90 .
- > chmod 660 stkitm\_fsamp1.f90
- > lf95 -w -I\$CRSP\_INCLUDE stkitm\_fsamp1.f90 -o stkitm\_fsamp1 \$CRSP\_LIB/ crsplib.a \$CRSP LIB/crsplib f95.a -lm
- > ./stkitm\_fsamp1 to run the program

Sample programs can also be compiled and linked using the make utility. The sample program directory \$CRSP\_SAMPLE contains sample make description files for Linux in f95\_samp.mak for the Lahey compiler. To use the make file, copy the relevant description file to your program directory, edit it to support the program(s) of interest and create local executables, and run with the command:

#### Make file:

- > make -f f95\_samp.mk stkitm\_fsamp1
- > make -f f95\_samp.mk
- > ./stkitm\_fsamp1

to compile specific sample program to compile all sample programs to run the program

to run the program

### g95 Ver. 0.91 32-bit, 0.91 64-bit

### Command line:

- > cp \$CRSP\_SAMPLE/stkitm fsamp1.f90 .
- > chmod 660 stkitm\_fsamp1.f90
- > g95 -o stkitm\_fsamp1 -w stkitm\_fsamp1.f90 -I\$CRSP\_INCLUDE \$CRSP\_LIB/crsplib.a \$CRSP\_LIB/crsplib\_f95.a `find /usr/local -name libf95.a 2>&1 | grep libf95\.a -lm

> ./stkitm fsamp1

The sample program directory \$CRSP\_SAMPLE contains sample make description files for Linux in *f95\_samp.mkg5* for the g95 compiler. To use the make file, copy the relevant description file to your program directory, edit it to support the program(s) of interest and create local executables, and run with the command:

#### Make file:

> make -f f95\_samp.mkg5 stkitm\_fsamp1 to compile specific sample program
> make -f f95\_samp.mkg5 to compile all sample programs
> ./stkitm\_fsamp1 to run the program